## Phttps://www.elster.de/bportal/start

Login → Man muss sich vorher als Kanzlei bei Elster anmelden (falls noch nicht geschehen) und dann eine Zertifikatsdatei anfordern.

Die Datei benötigt man bei jedem Login!

| hr Online-Portal | Hilfe 🕑 Suchen Q                                                                                                    |
|------------------|----------------------------------------------------------------------------------------------------|
| BOP              | Login mit   Zertifikatsdatei   Personalausweis   Mobiles Login   Mobiles Login   Sicherheitsstick   Signaturkarte     Login |
|                  | Zertifikatsdatei verloren oder Zertifikat abgelaufen?<br>Passwort vergessen?                                                |

Nach dem Login muss man auf "Meine Formulare"

| ВОР                                 | BOP > Mein BOP                                                                                  |
|-------------------------------------|-------------------------------------------------------------------------------------------------|
| (1) Mein BOP                        |                                                                                                 |
| Mein Posteingang<br>Meine Formulare | Mein BOP                                                                                        |
| Meine Profile<br>Meine Mitteilungen | Mein zuletzt gespeicherter Meine Formulare ><br>Entwurf                                         |
| 💮 Mein Benutzerkonto                | Registrierungsanzeige für die Teilnahme an der OSS EU-<br>Regelung (vormals Mini-One-Stop-Shop) |
| Formulare & Leistungen              | gespeichert am:<br>09.06.2021, 16:45 Uhr                                                        |
| ធំប្តីធំ Benutzergruppen            | Weiter bearbeiten >                                                                             |
|                                     | Alle Formulare Mein Posteingang >                                                               |
|                                     | Anzeigen >                                                                                      |

Neue Formulare starten

Hier muss man auf "Neue Formulare starten"

Und hier das OSS-Formular auswählen (Es gibt 2 versch. – für EU und für Drittland)

| Alle Formulare                                                                                                    |
|----------------------------------------------------------------------------------------------------|
| Filtern Filter zurücksetzen                                                                                                    |
| Steuer-National                                                                                                    |
| <ul> <li>&gt; Elektronische Mitteilung ausländischer Renten- und Kapitalversicherungsverträge</li> <li>&gt; Kirchensteuer auf Kapitalerträge/Kontenwahrheit</li> <li>&gt; Versicherung- und Feuerschutzsteueranmeldungsformular</li> </ul> |
| Steuer-International                                                                                                    |
| > CRS                                                                                                    |
| > FATCA-Abkommen                                                                                                    |
| > Grenzüberschreitende Steuergestaltungen                                                                                                    |
| > Import-One-stop-snop                                                                                                    |
| <ul> <li>&gt; One-Stop-Shop (OSS) für im Drittland ansässige Unternehmer - Nicht-EU-Regelung (vormals VAT on e-<br/>Services)</li> </ul>                                                                                                   |
| ~ One-Stop-Shop (OSS) für in der EU ansässige Unternehmer - EU-Regelung (vormals Mini-One-Stop-Shop)                                                                                                    |
| Registrierungsanzeige für die Teilnahme an der OSS EU-Regelung (vormals Mini-One-Stop-Shop)                                                                                                    |
| > Stevershrug nach § 50a EStG                                                                                                    |
| > Umsatzsteuerkontrollverfahren                                                                                                    |
| > VAT on e-Services                                                                                                    |
| > Vorsteuervergütung                                                                                                    |
|                                                                                                    |

## Im Formular:

| BOP In Unine-Portal                                                                                                    | Hilfe 🕢 Suchern Q 💿 SW Abn                                                                                                    | Hilfe x                                                                                                    |
|----------------------------------------------------------------------------------------------------|----------------------------------------------------------------------------------------------------|----------------------------------------------------------------------------------------------------|
| Registrierungsanzeige für die Teilnahme an der OSS EU-Regelung (vormals Mini-One-Stop-Sh<br>Strateit des formulae<br>1 - Angeben zum Unternehmen<br>2 - Communikationsdaten und Bankerbindung<br>2 - Angeben zum GeschweiterBassingen und anderen Zinstehlung von Zinstein<br>3 - Wettere <u>USF-Strateging</u> , sowie fürbere und altuelle Registrierungen des Unternehmens<br>5 - Angeben zum Registrierungsbegins | <ul> <li>I - 3 - Angaben zu letten Natederlatsungen und anderen Einrichtungen zur Lieferung von Waren</li> <li>Angaben zu festen Niederlatsungen und andere Einrichtungen zur Lieferung von Waren</li> <li>Exte Niederlatsungen des Unternehmens und andere Einrichtungen zur Lieferung von Waren</li> <li>Exte Niederlatsungen des Unternehmens und andere Einrichtungen zur Lieferung von Waren</li> <li>Biefer Biefer biefer des des des des des des des des des des</li></ul> | Gegenstanden sind nach Arklei 14 Absizt (4)<br>Mehnverstauer Systemrichtline 2001/13/2/E<br>Lieferunger von Gegenstanden, die durch deit<br>minderen Mitglesstaat als dem de<br>Bendigung der Versendung oder<br>Berdigung der Versendung oder<br>Berdigung der Versendung oder<br>Liefer indretiste beeligt ist. Johen folgende<br>Beitigungen effült sind:<br>Liefer indretiste beeligt ist. Johen erfolgt an<br>einen Steuersflichtigen oder eine<br>mitistassemflichtige indretister einer der<br>Hehrnerstateur systemrichtline jack 34.<br>Datz Lieferung versichtigt ja erfolgter erfolgt an<br>einen Steuersflichtigen oder eine<br>mitistassemflichtigen oder eine<br>mitistassemflichtigen eine<br>Mehnverstassem unterliegen. oder in<br>der Lieferer oder für dissen Bechnung<br>montiert oder installiert geliefert werden. |

"Niederlassung hinzufügen" – Muster:

## Feste Niederlassung(en) oder andere Einrichtung(en) zur Lieferung von Waren

1. Eintrag

Angaben zu einer festen Niederlassung des Unternehmens oder zu einer anderen Einrichtung zur Lieferung von Waren 🧿

Bitte machen Sie hier entweder Angaben zu einer festen Niederlassung des Unternehmens in anderen EU-Mitgliedstaaten, und zwar unabhängig davon, welche Umsätze diese Niederlassung ausführt. Oder geben Sie bitte eine in anderen Mitgliedstaaten vorhandene Einrichtung des Unternehmens an, die keine feste Niederlassung ist und von der aus im Rahmen innergemeinschaftlicher Fernverkäufe Waren geliefert werden. 🥐

| Art der Einrichtung                                                                          | Andere Einrichtung ~<br>*              |
|----------------------------------------------------------------------------------------------|----------------------------------------|
| Staat der umsatzsteuerlichen Erfassung                                                       | Polen ~                                |
| USt-IdNr. mit Länderkennung                                                                  | PLXXXXXXXXX                            |
| Steuernummer, sofern die<br>Niederlassung/Einrichtung über keine <u>USt-</u><br>IdNr verfügt |                                        |
| Handelsname                                                                                  | NAME DES MANDANTEN                     |
| Straße, Hausnummer                                                                           |                                        |
| Postleitzahl, Ort                                                                            | 55-040 Bielany Wroclawskie             |
|                                                                                              | Niederlassung/Einrichtung übernehmen 🗲 |

## 4.

| 4 - Weitere USt-IdNr(n). sowie frühere und aktuelle<br>Registrierungen des Unternehmens                                                                                                    |  |  |
|----------------------------------------------------------------------------------------------------|--|--|
| Angaben zu weiteren USt-IdNr(n). des Unternehmens                                                                                                    |  |  |
| Bitte geben Sie hier eventuell vorhandene weitere <u>USt-IdNr(n)</u> . an, die dem Unternehmen von anderen <u>EU-</u><br>Mitgliedstaaten erteilt worden sind. Die <u>USt-IdNr(n)</u> . für feste Niederlassungen und für bereits erfasste andere<br>Einrichtungen zur Lieferung von Waren sind hier nicht anzugeben. ? |  |  |
| USt-IdNr. mit Länderkennung (weitere USt-IdNr(n). des Unternehmens)                                                                                                    |  |  |
|                                                                                                    |  |  |
| + Weitere Daten hinzufügen III Alle Einträge löschen                                                                                                    |  |  |

5. Wenn man bei Registrierungsbeginn den "Regelfall" auswählt, trägt sich das Datum von selbst ein:

| 5 - Angaben zum Registrierungsbeginn                                                                                                    |                |  |
|----------------------------------------------------------------------------------------------------|----------------|--|
| Beginn der Inanspruchnahme der Sonderregelung One-Stop-Shop (OSS) -<br>EU-Regelung                                                                                                    |                |  |
| Bitte markieren Sie die auf Sie zutreffende Auswahlmöglichkeit. Wenn Sie die zweite Auswahlmöglichkeit<br>markieren, geben Sie bitte das Datum der erstmaligen Leistungserbringung an. Wenn Sie die dritte oder vierte<br>Auswahlmöglichkeit markieren, machen Sie bitte Angaben zu der bisherigen Registrierung. |                |  |
| Regelfall                                                                                                    |                |  |
| Die Registrierung soll zum ersten Tag des auf die Registrierungsanzeige folgenden Quartals erfolgen<br>(Regelfall).                                                                                                    |                |  |
| O Erstmalige Leistungserbringung                                                                                                    |                |  |
| O Wechsel des Registrierungsstaates                                                                                                    |                |  |
| O Wechsel der Sonderregelung                                                                                                    |                |  |
| O Keine Angabe                                                                                                    |                |  |
| Ermittelter Registrierungsbeginn                                                                                                    |                |  |
| Aufgrund der Angaben wurde folgender möglicher Registrierungsbeginn ermittelt<br>(TT.MM.JJJJ)                                                                                                    | 01.07.2021     |  |
| ✓ Vorherige Seite                                                                                                    | Alles prüfen 🗲 |  |

Wenn man auf "Alles prüfen" klickt, sollte folgendes erscheinen:

| Ρrί | Prüfungsmodus - Ihre Eingaben wurden geprüft                                                                                                    |  |
|-----|----------------------------------------------------------------------------------------------------|--|
| ~   | <b>Es sind keine Fehler vorhanden.</b><br>Im nächsten Schritt erhalten Sie eine Übersicht Ihrer Eingaben. Hier kann die Erklärung versendet<br>werden. |  |
|     | Weiter                                                                                                    |  |

Anschließend kommt eine Zusammenfassung aller eingegebenen Daten. Diese Zusammenfassung kann man Drucken (PDF) – wir haben uns das abgespeichert als Dokumentation! Noch ein wichtiger Hinweis:

Wenn man das Formular noch nicht endgültig absenden möchte (weil z.B. noch Daten fehlen), dann kann man das Formular jederzeit speichern und an dieser Stelle fortfahren.

|                                                                                                    | Spe                                                                                                    | peichern und Formular verlassen                                                                                                    |
|----------------------------------------------------------------------------------------------------|----------------------------------------------------------------------------------------------------|----------------------------------------------------------------------------------------------------|
|                                                                                                    |                                                                                                    |                                                                                                    |
| Hinweis                                                                                                    |                                                                                                    |                                                                                                    |
| Das Formular wird als Entwurf unter folgender Bezeichnung<br>gespeichert:                                                         |                                                                                                    |                                                                                                    |
| Registrierungsanzeige für die Teilnahme an der OSS EU-<br>Regelung (vormals Mini-One-Stop-Shop)<br>Identifikation gegenüber BZSt: |                                                                                                    |                                                                                                    |
| Sie finden den Entwurf unter <b>Meine Formulare</b> .                                                                             |                                                                                                    |                                                                                                    |
| Ohne Speichern verlassen Zurück zum Formula                                                                                       | ar                                                                                                    | 1                                                                                                    |
| Speichern und Verlasse                                                                                                    | n                                                                                                    |                                                                                                    |
|                                                                                                    | Hinweis Das Formular wird als Entwurf unter folgender Bezeichnung gespeichert: Registrierungsanzeige für die Teilnahme an der OSS EU- Regelung (vormals Mini-One-Stop-Shop) Identifikation gegenüber BZSt: Sie finden den Entwurf unter Meine Formulare. Ohne Speichern verlassen Zurück zum Formula | Hinweis Das Formular wird als Entwurf unter folgender Bezeichnung gespeichert: Registrierungsanzeige für die Teilnahme an der OSS EU- Regelung (vormals Mini-One-Stop-Shop) Identifikation gegenüber BZSt: Sie finden den Entwurf unter Meine Formulare. Ohne Speichern verlassen Zurück zum Formular |

Man findet diese dann unter "Mein BOP" unter den Formularen als Entwurf.

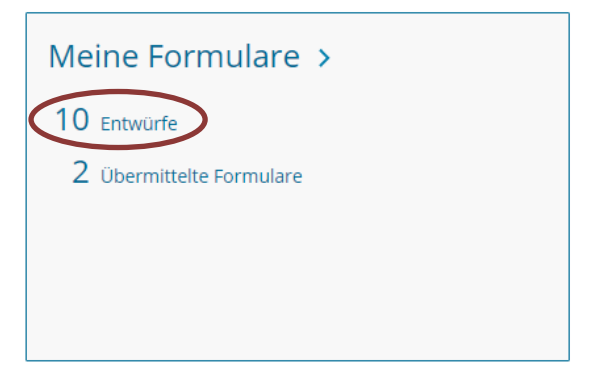

Wenn man das Formular dann übermittelt hat, bekommt man eine Versandbestätigung (Export als PDF möglich)

Die Bestätigung kommt ca. 2 Tage später und ist dann unter "Mein BOP" im "Posteingang":

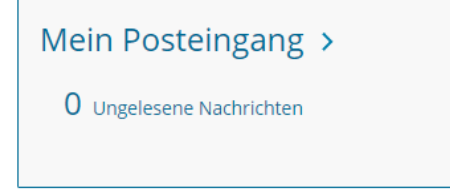

Auch das kann man sich als PDF exportieren. Man hat also am Ende insgesamt 3 Dateien pro Mandant (wenn man will).